## การดูปฏิทินการจอง 1.สามารถเลือกดูปฏิทินการจองได้ที่แถบด้านซ้าย

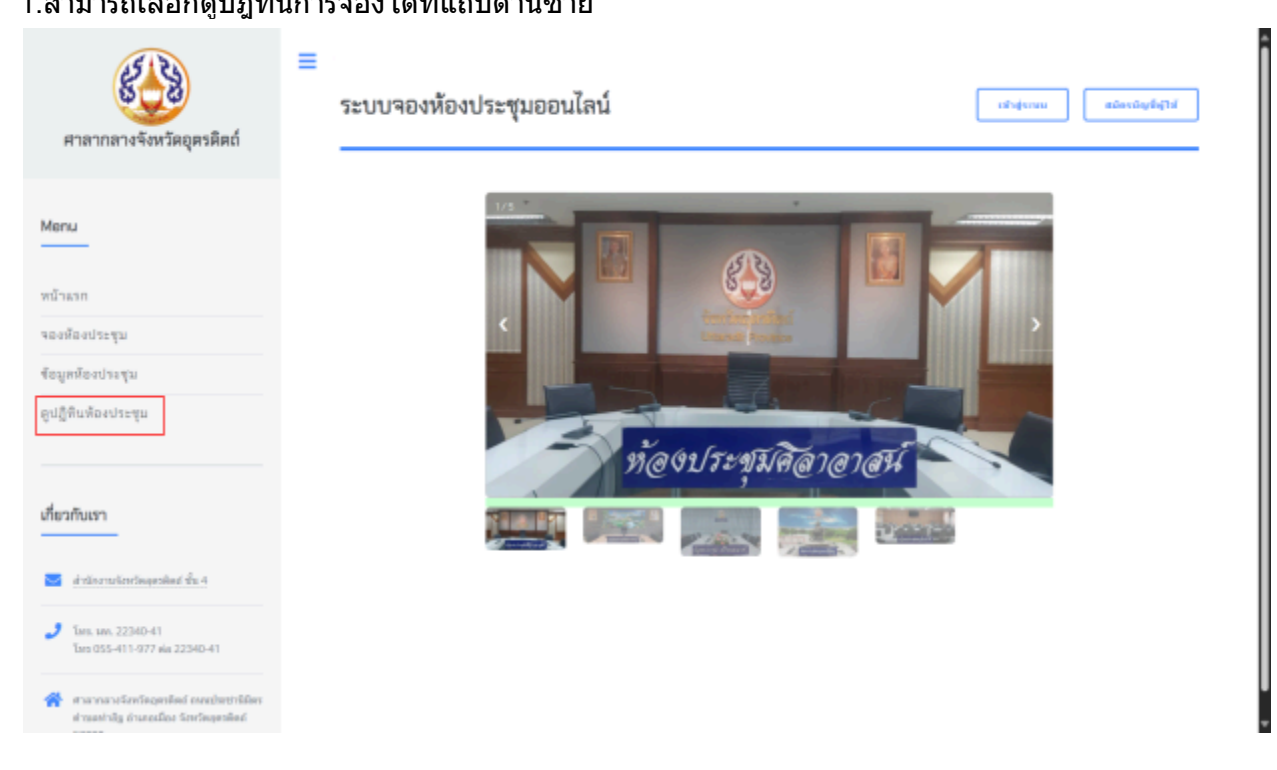

## 2.จะแสดงหน้ารายการห้องประชุมทั้งหมด

| 🚯 จังหวัดอุตรดิตถ์ |                               |                                                                                                    |                                                           | 🗌 ย้อนกล่     |
|--------------------|-------------------------------|----------------------------------------------------------------------------------------------------|-----------------------------------------------------------|---------------|
|                    |                               | รายการห้องประชุมทั้งหมด                                                                                                    |                                                           |               |
|                    |                               | รายการห้องประชุมทั้งหมด                                                                                                    |                                                           |               |
| ค้นหาและกรองข้อมูล |                               |                                                                                                    |                                                           |               |
| ห้องประชุม:        |                               | วันที่:                                                                                                    |                                                           |               |
| ทุกห้อง            |                               | 🗸 วัน 🗸 เดือน 🖌 พ.ศ. 🖌                                                                                                    | Q ค้นหา                                                   | 🛛 ล้างตัวกรอง |
| ชื่อห้องประชุม     | เวลาประชุม                    | ประชุมเรื่อง                                                                                                    | หน่วยงานที่จอง                                            | สถานะ         |
| สวางคบุรี          | 06-05-2568<br>13:30 ถึง 17:00 | ประชุมคณะกรรมการร่วมภาครัฐและเอกชนเพื่อแก้ไขปัญหาทางเศรษฐกิจ<br>กลุ่มจังหวัดภาคเหนิตอนล่าง 1 (กรอ.กลุ่มจังหวัดฯ) ครั้งที่ 3/2568 | สำนักงานจังหวัดอุตรดิตถ์                                  | ยังไม่สิ้นสุด |
| ตรอนตรีสินธุ์      | 07-05-2568<br>13:30 ถึง 16:30 | ประชุมมอบหมายภารกิจรับองคมนตรี พลเรือเอก พงษ์เทพ หนูเทพ                                                                          | สำนักงานจังหวัดอุตรดิตถ์                                  | ยังไม่สิ้นสุด |
| ศิลาอาสน์          | 08-04-2568<br>13:30 ถึง 15:30 | title                                                                                                    | สำนักงานจังหวัดอุตรดิตถ์                                  | สิ้นสุดแล้ว   |
| สวางคบุรี          | 09-04-2568<br>15:00 ถึง 16:30 | test calendar                                                                                                    | สำนักงานจังหวัดอุตรดิตถ์                                  | สิ้นสุดแล้ว   |
| ศิลาอาสน์          | 10-04-2568<br>12:00 ถึง 15:00 | test calendar 2                                                                                                    | สำนักงานสหกรณ์จังหวัดอุตรดิตถ์                            | สิ้นสุดแล้ว   |
| สวางคบุรี          | 10-04-2568<br>18:01 ถึง 19:01 | test 70                                                                                                    | สำนักงานทรัพยากรธรรมชาติและสิ่งแวดล้อม<br>จังหวัดอตรดิตถ์ | สิ้นสุดแล้ว   |

3.สามารถสามากรองข้อมูลห้อง และวันที่ได้ที่แถบด้านบน

| 2.000 |  |  |  |
|-------|--|--|--|
| 919   |  |  |  |
| 000   |  |  |  |
|       |  |  |  |

รายการห้องประชุมทั้งหมด

| ค้าพานอะกรองรัญอ |                               |                                                                                                    |                                                           |               |
|------------------|-------------------------------|----------------------------------------------------------------------------------------------------|-----------------------------------------------------------|---------------|
| พ้องประชุณ       |                               | วันที่:                                                                                                    |                                                           |               |
| ফ্যামিচ০         |                               | v tu v uleu v sot. v                                                                                                    | Q, Kush                                                   | O kakansa     |
| ชื่อห้องประชุม   | เวลาประชุม                    | ประชุณชื่อง                                                                                                    | หน่วยงานที่จอง                                            | aprue         |
| สรางสบุรี        | 06-05-2568<br>13:30 គឺ៖ 17:00 | ประชุมคณะกรรมการร่วมกาศรัฐและเอกชนเพื่อแก้ใชบิญหาทางต่างษูกิจ<br>กลุ่มจังหวัดภาคเหนืดอนล่าง 1 (กรอ.กลุ่มจังหวัดา) ครั้งที่ 3/2588 | สำนักงานจังหวัดอุตาพิตถ์                                  | ยังไม่สิ้นสุด |
| ตรอนตรีสินธุ์    | 07-05-2568<br>13:30 ើo 16:30  | ประชุมสอบหมายการกิจรับองคมนครี พลเรือเลก พงษ์อาพ หนูอาพ                                                                           | สำนักงานจังหวัดอุตรติดก็                                  | ตังไม่สิ้นสุด |
| สีลาอาสน์        | 08-04-2588<br>13:30 8a 15:30  | title                                                                                                    | สำนักงานจึงหวัดอุตรติดป่                                  | สืบสุดแล้ว    |
| สรางคบุรี        | 09-04-2568<br>15:00 គឺ៖ 16:30 | test calendar                                                                                                    | สำนักงานจังหวัดอุตาติตก์                                  | สิ้นสุดแล้ว   |
| ศิสาธาสน์        | 10-04-2568<br>12:00 ã₀ 15:00  | test calendar 2                                                                                                    | สำนักงานสหกรณ์จังหวัดอุตรติดก์                            | สิ้นทุดแล้ว   |
| สวางคนุรี        | 10-04-2588                    | test 70                                                                                                    | สำนักงานทรัพยากรธรรมชาติและสิ่งแวดต้อม<br>กับบร้างการใหญ่ | สืบสุดแล้ว    |

## ขั้นตอนการจองห้องประชุม

จำเป็นต้องมีบัญชี กรณีที่ไม่มีบัญชี

1.กดสมัครบัญชีผู้ใช้

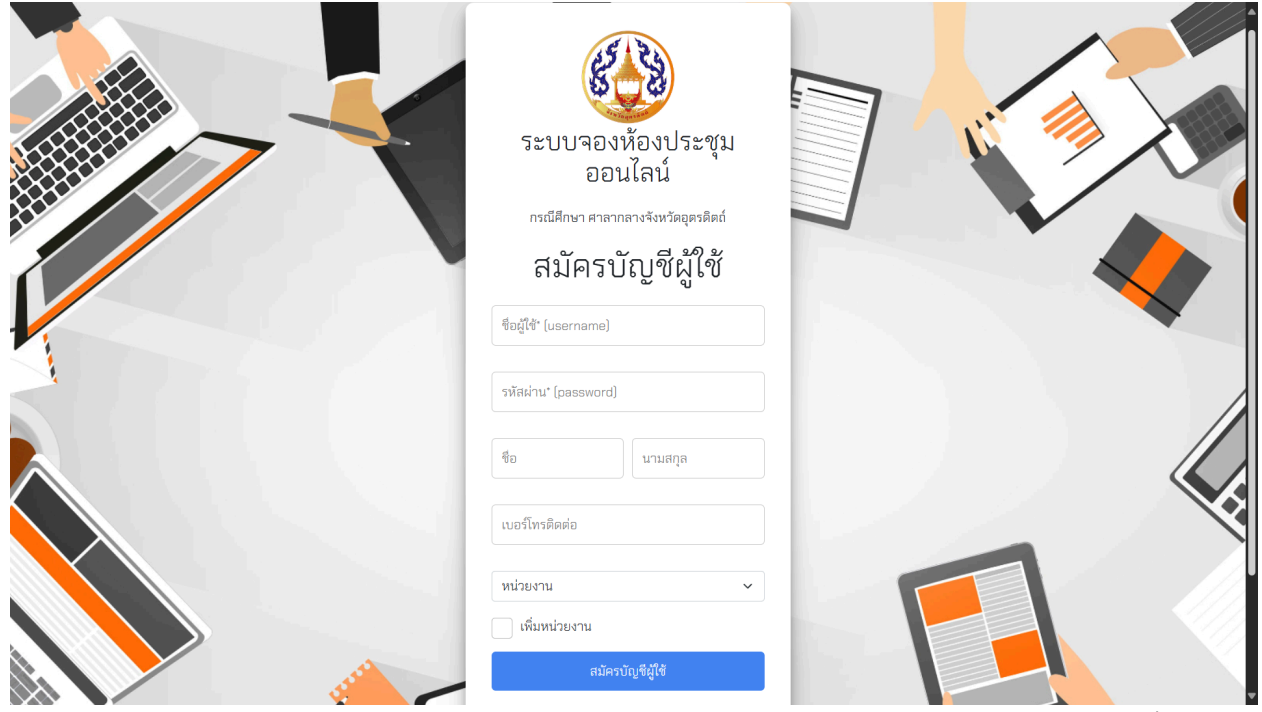

2.ใส่ข้อมุลที่จำเป็น แล้วเลือกหน่วยงาน กรณีไม่พบหน่วยงานให้เลือกช่องเพิ่มหน่วยงาน แล้วพิมพ์ชื่อหน่วย งาน

|                                                                                                    | ออนเลน                                |  |
|----------------------------------------------------------------------------------------------------|---------------------------------------|--|
| in the second second seco | กรณีศึกษา ศาลากลางจังหวัดอุตรดิตถ์    |  |
|                                                                                                    | สมัครบัญชีผู้ใช้                      |  |
|                                                                                                    | ชื่อผู้ใช้* (username)                |  |
|                                                                                                    | รหัสผ่าน* (password)                  |  |
|                                                                                                    | ชื่อ                                  |  |
|                                                                                                    | เบอร์โทรติดต่อ                        |  |
|                                                                                                    | 🗸 เพิ่มหน่วยงาน                       |  |
|                                                                                                    | ชื่อหน่วยงานใหม่                      |  |
|                                                                                                    | สมัครบัญชีผู้ใช้                      |  |
|                                                                                                    | มีบัญซีผู้ใช้แล้ว? <u>เข้าสู่ระบบ</u> |  |
|                                                                                                    |                                       |  |
|                                                                                                    | ย้อนกลับ                              |  |

## 3.เมื่อกดปุ่มสมัคร ระบบจะบันทึกบัญชีผู้ใช้และเพิ่มหน่วยงานในกรณีที่เลือกเพิ่มหน่วยงาน

#### กรณีที่มีบัญชี 1.เลือกเข้าสู่ระบบ

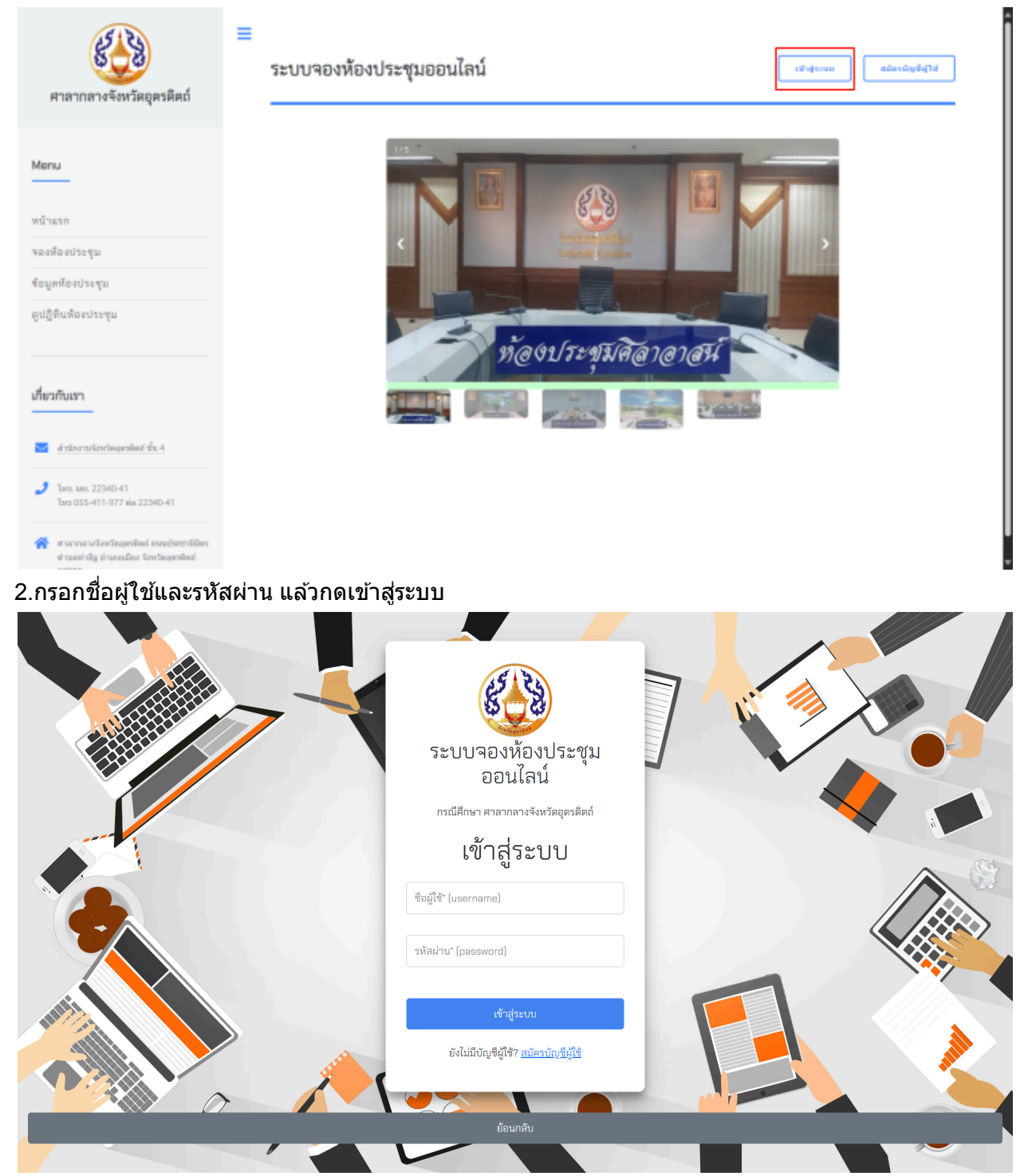

| 🚱 Scotlagesdad 🛛 🔳                    |   | -              |                              |                    |                                      |             | ⊕ifein ∎aansor | ערעידוי |
|---------------------------------------|---|----------------|------------------------------|--------------------|--------------------------------------|-------------|----------------|---------|
| 9                                     |   |                |                              |                    |                                      |             |                |         |
| สำนักงานจังหวัดอุตรติตถ์<br>User Last |   |                |                              | ห้องประจ           | ชุมที่จองโดยคุณ                      |             |                |         |
| 🔒 when                                |   | ซื่อต้องประชุม | เวลาประชุม                   | ประชุมที่อง        | หม่วยงามสีของ                        | ИСТЫК       | ហើត            |         |
| ดูปฏิสินสือเประทูน<br>> พ่องสิงารกลน์ | 1 | ศรีษณะกศ       | 06-04-2568<br>10:00 Bo 10:15 | test file          | สำนักงานปฏิรูปที่สินจังหวัดอุลาลิตก์ | hapath      | granitation    |         |
| > ข่อสรางคลี<br>> ข่อสรรมสริปปรุ      | z | ศิลาธาตน์      | 09-04-2568<br>10:00 ñi 10:10 | test new save      | สำนักงานจังหวัดอุลามิตภ์             | สังสุดเสร   | grassianth     |         |
| > พ่อละสักข้าที่<br>> พ่อละรัพแบบร    | з | สีดาอาสม์      | 11-04-2568<br>03:00 ñ# 03:10 | test record 3      | สำนักงานจังหรืดอุตรดิตก์             | สังสุดปร    | grandianth     |         |
| จองห้องประชบ                          | 4 | สรางหนุรี      | 11-04-2568<br>D4:00 5x00     | test record 5      | สำนักงานจังหรืดอุตามิตก์             | hapato      | granitauth     |         |
| > vioitananai                         | 5 | สวางหนุรี      | 12-04-2588<br>06:00 Åx 07:00 | best Ne            | สำนักงานสมกรณ์จังหรืดสุดรดิตภ์       | สั้นสุดมสิว | grandiauSi     |         |
| > พ้องสรางหญั<br>> พ้องสายเมท์ให้ปฏ   | в | สีอาอาสน์      | 18-04-2588<br>14:30 ño 15:00 | test new save 18-1 | สำนักงานสะกรณ์จังหรือgesอืดกั        | สับสุดประ   | grandiaufic    |         |
| > ข่อลมสิกไรที่<br>> ข่อลริพแนเวล     |   |                |                              |                    |                                      |             |                |         |

## 3.เมื่อเข้าสู่ระบบจะขึ้นหน้าผู้ใช้งาน แล้วเลือกห้องประชุมที่ต้องการจอง

# 4.สามารถเปลี่ยนห้องประชุมที่ต้องการจอง และดูอัตราค่าธรรมเนียมไดที่แถบด้านบน

| · ·                    | ·                      |             |             |      |
|------------------------|------------------------|-------------|-------------|------|
| เลือกห้องประชุม        |                        |             |             |      |
| ศิลาอาสน์ 📲            | การคนุรี ตรอนตรีสันธุ์ | เหล็กน้ำที่ | ศรีพบบบาศ   |      |
| จองห้องประชุมสวางคนุรี |                        |             |             |      |
| เพื่องที่ประกุณ *      |                        |             |             |      |
|                        |                        |             |             |      |
| วันพี่ *               |                        |             |             |      |
| 06/05/2568             |                        |             |             |      |
| เวลาเริ่มต้น *         |                        |             |             |      |
| 09                     |                        | : 00        |             | ~    |
| เวลาสัมสุด *           |                        |             |             |      |
| 12                     |                        | : 00        |             | ~    |
| ประชามประชุม *         |                        |             |             |      |
|                        |                        |             |             |      |
| # 4 1 4                |                        |             |             |      |
| ← tiauni               | iu                     |             | 🗃 มันทึกการ | 10-1 |

# 5.เมื่อกรอกข้อมูลแล้วยืนยันการจอง รายการจองจะปรากฏที่หน้าผู้ใช้งาน

| 🚳 จังหวัดอุตรดิตถ์                                         |                       |                                    |                                    |                                                                  | 🕸 ตั้งค่า      | 🗌 ออกจากระบบ       |
|------------------------------------------------------------|-----------------------|------------------------------------|------------------------------------|------------------------------------------------------------------|----------------|--------------------|
| <b>Q</b><br>สำนักงานจังหวัดอุตรดิตถ์                       |                       |                                    | หน้าผู้ใช้งาน                      |                                                                  |                |                    |
| User Last<br>ปฏิทินห้องประชุม                              |                       |                                    | ห้องประชุมที่จองโดยคุณ             |                                                                  |                |                    |
| > รายการจองทั้งหมด                                         | ค้นหาและกรองข้อมูล    |                                    | x.đ                                |                                                                  |                |                    |
| <ul> <li>ห้องศิลาอาสน์</li> <li>ห้องสวางคบูรี</li> </ul>   | พยงบระชุม:<br>ทุกห้อง |                                    | รนท:<br>∽ วัน ∽ เดือน ∽ พ.ศ.       | ~                                                                | <b>Q</b> ค้นหา | 🛙 ล้างตัวกรอง      |
| > ห้องตรอนตรีสินธุ์                                        | ชื่อห้องประชม         | เวลาประชม                          | ประชมเรื่อง                        | หน่วยงานที่จอง                                                   | สถานะ          | แก้ไข              |
| > ห้องเหล็กน้ำพื้<br>> ห้องศรีพนมมาศ                       | ศรีพนมมาศ             | ำ<br>14-05-2568<br>08:00 ถึง 16:30 | า้                                 | สำนักงานจังหวัดอุตรดิตถ์                                         | ยังไม่สิ้นสุด  | ดูรายละเอียด/แก้ไข |
| ห้องทั้งหมด                                                | ศิลาอาสน์             | 14-05-2568<br>10:00 ถึง 12:00      | คณะทำงงาน ซีเอสอาร์ ปัสสัวมปันสุขฯ | สำนักงานพัฒนาสังคมและ<br>ความมั่นคงของมนุษย์<br>จังหวัดอุตรดิตถ์ | ยังไม่สิ้นสุด  | ดูรายละเอียด/แก้ไข |
| เอง ทอง บ រ ⊋ ขุม<br>> ห้องศิลาอาสน์                       | ศรีพนมมาศ             | 15-05-2568<br>08:30 ถึง 12:00      | ผู้ตรวจโยธาฯ                       | ้<br>สำนักงานโยธาธิการและ<br>ผังเมืองจังหวัดอุตรดิตถ์            | ยังไม่สิ้นสุด  | ดูรายละเอียด/แก้ไข |
| ห้องสวางคบุรี<br>ห้องสวางคบุรี<br>มัดงกรรณตรีสินต์         | ตรอนตรีสินธุ์         | 15-05-2568<br>13:00 ถึง 16:30      | จุดตัดทางรถไฟ                      | สำนักงานป้องกันและ<br>บรรเทาสาธารณภัยฯ                           | ยังไม่สิ้นสุด  | ดูรายละเอียด/แก้ไข |
| <ul> <li>ทองตรอนตรสนอุ</li> <li>ห้องเหล็กน้ำพื้</li> </ul> | สวางคบุรี             | 16-05-2568<br>10:00 ถึง 12:00      | สำนักงานขนส่งจังหวัด               | สำนักงานขนส่งจังหวัด<br>อตรดิตก์                                 | ยังไม่สิ้นสุด  | ดูรายละเอียด/แก้ไข |
| > ห้องศรีพนมมาศ                                            |                       | 19-05-2568                         |                                    | สำนักงานเกษตรจังหวัด                                             |                |                    |

## สามารถดูการจองอื่นๆได้ที่แถบด้านข้าง

| 🍪 จังหวัดอุตาลิตก์                  |                                   |                               |                                                  |                                                                 | ©ลังก่า ∎ืออาการ              |
|-------------------------------------|-----------------------------------|-------------------------------|--------------------------------------------------|-----------------------------------------------------------------|-------------------------------|
|                                     |                                   |                               | หน้าผู้ใช                                        | ซึ่งาน                                                          |                               |
| User Last<br>ในห้องประชุม           |                                   |                               | ห้องประชุมที่ว                                   | จองโดยคุณ                                                       |                               |
| ายการของกิลณต                       | สันหาและกรองที่อนูล<br>พ้องประทุน |                               | านที่                                            |                                                                 |                               |
| คองสลาอาสม<br>พ้องสวางคนุรี         | นุกมัยง                           |                               | ิ⊎ วัน ⊎ เมือน                                   | ✓ 10.1                                                          | <b>Q. ຄົນທາ</b> 😅 ຄ້າຍຄົວແລຍ  |
| พ้องตรอนตรีสินธุ์<br>ข้องกระโดยไซน์ | <i>ชื่อพ้องประชุม</i>             | เวลาประชุม                    | ประชุมเรื่อง                                     | หน่วยงานที่จอง                                                  | สถานะ แก๊ง                    |
| ้องสร้างแนะาศ                       | ศรีกระณาศ                         | 14-05-2568<br>08:00 កី4 16:30 | ประชุมา                                          | สำนักงานจึงหวัดอุดาติด                                          | ต์ ยังไม่สิ้นสุด สุของปองจา   |
| องศัสขาล<br>ห้องประชุม              | สิสาธาสน์                         | 14-05-2568<br>10:00 ña 12:00  | คณะทำงงาน ซีเอสอาร์ ปัสสัวบปันสูง                | สำนักงานพัฒนาตังคนแม<br>ความนั้นคงของอนูษย์<br>จังหวัดอุตาลิตย์ | อะ ยังไม่สิ้นสุด (รางอะไดงว่า |
| afterorefic                         | สรีพบบบาส                         | 15-05-2568<br>08:30 ã₀ 12:00  | ผู้ครวจโมธาร                                     | สำนักงานในธาธิการและ<br>ดังเมืองจังหวัดอุตรติดก์                | มังไม่สิ้นสุด อุรรษรรรษาว     |
| battranyไ<br>bassburistug           | ครอนครีสินธุ์                     | 15-05-2568<br>13:00 ถึง 16:30 | จุดตัดทางรถไฟ                                    | สำนักงานป้องกันและ<br>บรรมหาสาธารณภัยฯ                          | ยังไม่สิ้นสูด รากองโลงไปไ     |
| ด้านก็กนั้นแต่                      | สาวเคญรี                          | 16-05-2568<br>10:00 ña 12:00  | สำนักงานขนส่งจังหวัด                             | สำนักงานขนส่งจังหวัด<br>ธุดาดิตถ์                               | ยังไม่สิ้นชุด อุราสงประวา     |
| สองศรีษณณาส                         | Barranal                          | 19-05-2568                    | สถาสารางการการการการการการการการการการการการการก | -ไปร่างระดุ สำนักงานกษตรจึงหวัด                                 | addiffure market              |